## Security Lab Network and Guest VMs

Host systems with XP SP2, VMware Wkst 5.5.2: Username= **shore**<**nn**> (where nn=01 to 31) Password= **C\*hostuser** To connect to server lab share: \$ net use s: \\kestrel\labshare To share "E:\hostshare": VMware-> settings-> options-> shared\_folders= E:\hostshare Hostnames= csshore01 - csshore31 IP Addresses= 10.0.0.11 - 10.0.0.41 Workgroup= xpnetgp Local filesystem: C: System (25g) E: Data (15g) E:\hostshare vm host share directory D: VMfiles (120g) D:\\_VM\coscxxx\... course images D:\\_VM\home\... student images D:\\_VM\systems\... base images D:\\_VM\servers\... csshore31 servers Guest Virtual Machines (VMs): IP Addresses=10.0.1.\* Platform= Windows Username= administrator Password= C\*vmuser or C\*vmuser\$\$ To connect to server lab share: \$ net use s: <u>\\kestrel\labshare</u> /user:kestrel\shore<nn> To connect to host share: \$ net use s: \\.host\hostshare To shutdown: Press <ctrl-alt-ins> and select shutdown <alt-S> Platform= Linux Username= root Password= C\*vmuser or C\*vmuser\$\$ To start X-windows: \$ startx To connect to lab share: \$ smbclient //kestrel/labshare -U shore<nn> To connect to default host share, see /mnt/hgfs/hostshare To connect to network share: \$ smbclient //<hostname\_or\_ip>/<sharename> -W <domain> -U <user> or \$ mkdir /mnt/lab \$ smbmount //<hostname\_or\_ip>/<sharename> /mnt/lab -o username=<user> \$ smbumount /mnt/lab (may need to exit X-windows) To shutdown: \$ shutdown -h now Lab Servers Kestrel Win2003 (10.0.0.2) labshare, WINS server Puffer Win2003 (10.0.0.1) AD/DHCP/DNS Domain= cosc.tu, sn mask=255.255.255.0, def gw=10.0.n.254 (where n=0,1)